# Gérer son site Omeka Classic

- 1. Se connecter
- 2. Ajouter des éléments dans la base de données Omeka
- 3. Créer une page dans votre exposition
- 4. Éditer une page de navigation

# 1. Se connecter

Naviguez vers la zone d'administration de votre site web **«nom».huma-num.fr/admin** Connectez-vous avec votre identifiant et mot de passe.

| Après s'être connecté vous devez voir le tableau | de bord : |
|--------------------------------------------------|-----------|
|--------------------------------------------------|-----------|

| Contenus                        |                                                                         |                                                 |
|---------------------------------|-------------------------------------------------------------------------|-------------------------------------------------|
| Collections<br>Types de contenu | 0 0 1 6<br>contenu collection mot-clé extensions                        | 1 Center Row 0<br>utilisateur thème expositions |
| Mots-clés                       | Contenus récents                                                        | Collections récentes                            |
| Dropbox                         | Ajouter un nouveau contenu                                              | Ajouter une nouvelle collection                 |
| Expositions                     |                                                                         |                                                 |
|                                 | Propulse par Omera   Documentation   Forums de support   Retour en naut | Version 2.7.1 Linformations systeme             |
|                                 |                                                                         |                                                 |

# 2. Ajouter des élements dans la base de données Omeka

Les éléments dans la base de données d'Omeka s'appellent les contenus. Pour ajouter un élément voire un contenu dans la base de données on clique sur «*Contenu*» dans le menu de gauche du tableau de bord.

On arrive à une page avec l'entête «*Parcourir les contenus*» dans laquelle on trouve l'option d'ajouter un contentu en cliquant sur le bouton vert «*Ajouer un contenu*»

|                  | Edensions Apparence Unitedeurs Faran                                       | nêtres - Bierwenue Super User - Se déconnecter |
|------------------|----------------------------------------------------------------------------|------------------------------------------------|
| Trifere de bard  | Parcourir les contenus (0 total)                                           | R                                              |
| Conkern          |                                                                            |                                                |
| Galections       | Vous n'avez pas de contenus.                                               |                                                |
| Types de contena | Commencent par ajoutre extre premier comenu                                |                                                |
| Maturite         | Aprover an exclusion                                                       |                                                |
| Despase          |                                                                            |                                                |
| Especializas     | Propulsé par Dinicka   Decumentation   Poisims de support   Retour en haut | Venaion 2.7.1 Informationa système:            |
|                  |                                                                            |                                                |
|                  |                                                                            |                                                |
|                  |                                                                            |                                                |
|                  |                                                                            |                                                |

Après avoir cliqué sur le bouton, nous sommes amenés à une page avec les mots «**Dublin Core**» affichés, et où se trouvent 15 champs correspondant à la norme de métadonnées <u>Dublin Core</u>. Il n'est pas obligatoire de remplir ces champs, mais il est conseillé de remplir au moins le champ «**Titre**». C'est à vous de décider si vous souhaitez ajouter des métadonnées Dublin Core à vos données. (Si vous avez besoin des champs de <u>Dublin Core Qualifié</u>, il faut informer l'équipe de la PHuN et on peut installer un plugiciel qui donnera lieu à des champs supplémentaires)

| Tableva de hord   | Ajouter un c          | ontenu                                                                                  | ۹                          |
|-------------------|-----------------------|-----------------------------------------------------------------------------------------|----------------------------|
|                   | Dublin Core Ms        | isdonnées to type du confenu Pichiera Mota-ciéo                                         |                            |
| Collections       |                       |                                                                                         |                            |
| Types de contents | Dublin Core           |                                                                                         | Apopter un contecu         |
| Mora-cile         | Le jeu de champs de m | étadonnées Dublin Core est commun à tous les enregistrements sous Orneka notamment      |                            |
| Drophers          | Mines/                | Serves concertante. Pour pris o information, consumer index output concerting documents | Public L.I. Maximaant L.I. |
| Ibperitore.       |                       |                                                                                         | Collection                 |
|                   | Titre                 | Un nom danné à la reasource.                                                            | Christiani desures         |
|                   | Apoler une charce     |                                                                                         | Citer C scaroa             |
|                   |                       |                                                                                         |                            |
|                   |                       | Usiliser le HTML                                                                        |                            |
|                   |                       |                                                                                         |                            |
|                   | Salar                 | Le miet de la consume                                                                   |                            |
|                   | Andreumanner          |                                                                                         |                            |
|                   |                       |                                                                                         |                            |
|                   |                       | 1                                                                                       |                            |
|                   |                       | Usiliser le HTML (                                                                      |                            |
|                   |                       |                                                                                         |                            |
|                   | Description           | Une présentation du contenu de la response                                              |                            |

On n'est pas limité aux champs de Dublin Core ; si on clique sur l'onglet, «*Métadonnées du type de contenu*», on a la possibilité de choisir le type de contenu que l'on ajoute dans une liste déroulante, et, une fois qu'on en a choisi une des options, des champs de métadonnées liés à ce type de contenu apparaissent.

#### **Traduction des options :**

Dataset : Jeu de données Email : Email Event : Événement *Hyperlink* : Hyperlien Interactive Resource : Ressource Interactive Lesson Plan : Plan de cours/leçon/enseignement Moving Image : Image en movement (GIFs, Vidéos) Oral History : Histoire Orale Person : Personne Physical Object : Objet Physique Service : Service Software : Logiciel Sound : Fichier Audio / Son Still Image : Image Fixe Text : Texte Website : Site Web

| Collections<br>Types de contena | Métadonnées du          | noneerdu Ispe du contenu Puchtere Mola-cles          |   |                                   |
|---------------------------------|-------------------------|------------------------------------------------------|---|-----------------------------------|
| Musidifi                        | Type de contenu         | Chusina dessous                                      | ÷ | stionus au concea.                |
| Drophos                         |                         |                                                      |   | KBIC MINIMUT                      |
| Deportions                      |                         |                                                      |   | Collection                        |
|                                 |                         |                                                      |   | Choldrich-douaeur 🗸               |
|                                 | Populati par Omdra (Doc | erverslaus on   Panama, die wappont   Hosean on haut |   | Venior 2.21 (informations systems |

Puis, pour déposer son fichier dans la base de données, on clique sur l'onglet «*Fichiers*». Ici, le bouton «*Browse*» nous donne la possibilité d'ajouter des fichiers depuis notre ordinateur.

#### Attention :

Après avoir choisi son fichier à déposer, à droite de la page, on coche la case «**Public**» si on veut que son fichier soit public (visible/trouvable sur le site web), puis on clique sur le bouton vert «**Ajouter un contenu**» pour sauvegarder le fichier dans la base de données

| 13 bleva de bond  | Ajouter un contenu                                            | 9                    |
|-------------------|---------------------------------------------------------------|----------------------|
| Contentas         | Dublin Core Métadonnéeo du type du conteau Fichiers Mots clés |                      |
|                   |                                                               |                      |
| Types de contenis | Fichiers                                                      | Appater un contemu   |
| Moto-c We         | Ajouter de nouvervectichiers                                  |                      |
| Despisors         | La bulle modimum du fichier est de 1024 MD                    | PROVIDE PROTOCTO     |
| Iquilius -        | Trouver un lichier BUDWS2 No file selected.                   | Collection           |
|                   |                                                               | Chobir o deasous 🗸 🗸 |

L'onglet «*Mots-clés*» nous donne l'option d'ajouter des libellés à cette donnée. Cette option est plutôt pour vous, l'administrateur, de pouvoir mieux trouver/chercher/organiser vos données désormais ; il n'a aucun impact sur les données elles-mêmes.

| Relationa de brand                       | Ajouter un contenu                                              | a                                         |
|------------------------------------------|-----------------------------------------------------------------|-------------------------------------------|
| Conternas<br>Collections                 | Dublin Core Méladonnées du type du contenu Pichiers X           | lot-clis                                  |
| Dypes de contanu<br>Mate-cier<br>Diaplox | Mots-clés<br>Ajouter des mots-clés<br>Séparches mots-clés par . | Alcater un contenu .<br>Mile 🜌 Accessed 🗔 |
| by collicity                             | Aposter dos metio-stru                                          | Collection<br>Choisir sindesseus 👻        |
|                                          |                                                                 | 1 march 9 74 10 A                         |

Après avoir ajouté un contenu, on est amené encore à la page «*Contenu*». On peut voir sa donnée listée, avec l'option de la «*Modifier*» et de la «*Supprimer*».

| Tableau de bord        | Parcourir les contenus (1 total)                                         |               |       | 0                                       |     |
|------------------------|--------------------------------------------------------------------------|---------------|-------|-----------------------------------------|-----|
| Contexus               |                                                                          |               |       |                                         |     |
| Collections            | Apotarian contienu Munitor les détails Recherche de contenus             | Filme rapide  |       |                                         |     |
| Types is converse      | Sélectionner l'ensemble des Liésuitots                                   |               | 0.00  | terus selectionnes - Modifier - Disprin | 14  |
| Mascla                 | ■ file =                                                                 | Greaticar 🖘   | Type  | Date shajout #                          |     |
| Deupton<br>Zaponitiona | Deols - Madher - Supprimer                                               |               |       | Times 2021                              |     |
|                        | Selectionner Tensemble des Liésuitors                                    |               | 0 501 | tenus selectionnels - Monther - Scoper- | 781 |
|                        | Aputer an conferte Martier les desaits Recherche de contenus             | Filmeropide = |       |                                         |     |
|                        | Formais de sortie : viore, domes-ami, jeon, ornele-orni, reci            |               |       |                                         |     |
|                        | Rest Many Constant Descentation (Constant is support 1 Detection in Fact |               |       | Version 221 Universities and            | 1   |

# 3. Créer une page dans votre exposition

On clique sur «*Expositions* » dans le menu de gauche du tableau de bord, puis on clique «*Modifier*» pour modifier notre exposition. On est amené à la page de son exposition.

|                                  |                          | Ditensions Apparence Utilisateurs Paramé                                 | tres Bienvenue Super Over Se déconnecter |
|----------------------------------|--------------------------|--------------------------------------------------------------------------|------------------------------------------|
| 'Abiesa de bord                  | Éditer l'expo            | osition "Une exposition"                                                 | Q                                        |
| Contenas                         | Expositions > Éditer les | oposition "Une expandion"                                                |                                          |
| Collections<br>Types de contensu | Métadonnées              | de l'exposition                                                          | Service and a fac a base and over        |
| Matanday                         | Titre                    | Une expession                                                            |                                          |
| Despisa<br>Republica             | Identifient              | Les responses et les canactères spéciaux sont provoris<br>une enposition | Supprime Aspenden                        |
|                                  | Crédito                  |                                                                          |                                          |
|                                  | Description              | BIUSSEE & manage - o                                                     |                                          |
|                                  | Motorchia                |                                                                          |                                          |

Descendez jusqu'à la fin de la page et cliquez le bouton vert «*Ajouter une page*». Sur la page suivante «*Ajouter une page*», il faut remplir le champ «*Titre de la page*». Les autres champs sont facultatifs.

|                  |                                     | Extensions Apparence Utilisateurs Paramètre                  | Bienvenue Super User Se déconnecter |
|------------------|-------------------------------------|--------------------------------------------------------------|-------------------------------------|
| Tableau de bord  | Ajouter une pa                      | ige                                                          | Q                                   |
| Contenus         | Expositions > Une exposition        | n > Ajouter une page                                         |                                     |
| Collections      | Titro de la page                    |                                                              |                                     |
| Types de contenu | The de la page                      |                                                              | Sauvegarder les changements         |
| Mots-clés        | Menu Link Title                     | Optionally use a shorter title in the exhibit menu           | Enregistrer et ajouter une autre    |
| Dropbox          |                                     |                                                              | page                                |
| Expositions      | Identifiant de la page              | Les espaces et les caractères spéciaux sont proscrits        |                                     |
|                  | Contenu                             | Tout déplier   Tout replier                                  |                                     |
|                  | Pour ré-ordonner les blocs et éléme | ents, cliquez-déposez-les pour les ranger selon votre choix. |                                     |
|                  | Nouveau bloc                        |                                                              |                                     |
|                  |                                     | Choisir la disposition                                       |                                     |

En bas de la page, sous la rubrique «*Contenu*» on a quatre façons d'ajouter du contenu à notre page web : «*Fichier contenant du texte*», «*Galerie*», «*Texte*», et «*Fichier*».

Cliquez la disposition de préférence, puis cliquez sur «Ajouter un nouveau bloc de contenu» :

| <b>itenu</b><br>e-ordonner les blocs et éléments, cliquez-dépos | ez-les pour les ranger selon votre choix. | Tout déplier   Tout r |
|-----------------------------------------------------------------|-------------------------------------------|-----------------------|
| uveau bloc                                                      |                                           |                       |
|                                                                 | Choisir la disposition                    |                       |
| Fichier contenant du texte                                      | Galerie                                   | Texte                 |
|                                                                 |                                           |                       |
|                                                                 | Fichier                                   |                       |

## Fichier contenant du texte :

On a l'option d'ajouter un élément qui est dans votre base de données en cliquant sur

«*Add Item*», puis cliquez l'élément qu'on voudrait ajouter, puis «*Sélectionner le contenu*», puis on a l'option de fournir une légende pour l'élément. Pour finir, cliquez sur «*Appliquer*»

Sous l'élément qu'on est venu juste d'ajouter on a maintenant le champ «*Texte*» qui signifie le texte qui serait présenté sur la page autour et à côté de l'élément.

En bas du champ «**Texte**» il y a les «**Options de disposition**», et en cliquant sur la flèche noire sur la droite on peut choisir la position du fichier par rapport au texte «**Position du fichier**», et la position de la légende par rapport au fichier «**Position de la légende**»

Pour sauvegarder la page, sur la gauche on clique sur «*Sauvegarder les changements*», après pour voir la page publique on clique sur «*Voir la page publique*».

### Galerie :

Ajouter un bloc de contenu «*Galerie*» a la même procédure que d'ajouter un bloc de contenu «*Fichier contenant du texte*», sauf que l'on a de différentes «*Options de disposition*» pour positionner les images/fichiers.

### <u>Texte :</u>

Ce bloc de contenu est assez simple. On ajoute du texte dans le champ «Texte».

### Fichier :

Ce bloc est pour ajouter un seul fichier, avec l'option d'ajouter une légende, et puis des options pour positionner le fichier et la légende dans les «*Options de disposition*» du bloc de contenu.

Attention : Rappelez-vous de toujours «*Sauvegarder les changements*» sur la droite après avoir ajouté un bloc de contenu.

# 4. Éditer une page de navigation

On clique sur «**Simple Pages** » dans le menu de gauche du tableau de bord et les pages de navigation dans l'en-tête du site sont listées.

Cliquez «*Modifier*» pour la page que vous souhaitez modifier. Après c'est assez intuitif : on peut changer le titre dans le champ «*Titre*» et on peut ajouter du texte dans le champ «*Texte*»

Encore, pour sauvegarder, on clique le bouton vert sur la droite «*Sauvegarder les changements*», et pour voir la page publique on clique sur «*Voir la page publique*»